# Configurazione di CSR per CMS con OpenSSL per la crittografia

#### Sommario

Introduzione Prerequisiti Componenti usati Configurazione Verifica

#### Introduzione

In questo documento viene descritto come creare certificati per Cisco Meeting Server (CMS) con Open Secure Sockets Layer (OpenSSL).

Contributo di Moises Martinez, Cisco TAC Engineer.

### Prerequisiti

Cisco raccomanda la conoscenza dei seguenti argomenti:

- Aprire SSL.
- configurazione CMS.

# Componenti usati

Le informazioni fornite in questo documento si basano sui seguenti software:

OpenSSL Light 1.1

Le informazioni discusse in questo documento fanno riferimento a dispositivi usati in uno specifico ambiente di emulazione. Su tutti i dispositivi menzionati nel documento la configurazione è stata ripristinata ai valori predefiniti. Se la rete è operativa, valutare attentamente eventuali conseguenze derivanti dall'uso dei comandi.

# Configurazione

Passaggio 1. Scaricare OpenSSL Light 1.1.

Passaggio 2. Installare OpenSSL nel computer.

Passaggio 3. Passare alla cartella in cui è stato installato SSL. In genere è installato su C:\Program Files\OpenSSL-Win64\bin.

| < Local Disk (C:) > Program Files > OpenSSL-Win64 > bin > V 🖸 🔎 Search bin |                         |                    |                 |             |  |  |
|----------------------------------------------------------------------------|-------------------------|--------------------|-----------------|-------------|--|--|
|                                                                            | Name                    | Date modified      | Туре            | Size        |  |  |
|                                                                            | PEM                     | 12/16/2021 4:59 PM | File folder     |             |  |  |
| R                                                                          | CA.pl                   | 3/25/2021 10:34 PM | PL File         | 8 KB        |  |  |
| A                                                                          | 🚳 capi.dll              | 3/25/2021 10:34 PM | Application ext | en 68 KB    |  |  |
| *                                                                          | 🚳 dasync.dll            | 3/25/2021 10:34 PM | Application ext | en 44 KB    |  |  |
| *                                                                          | 🗟 libcrypto-1_1-x64.dll | 3/25/2021 10:34 PM | Application ext | en 3,331 KB |  |  |
|                                                                            | 🚳 libssl-1_1-x64.dll    | 3/25/2021 10:34 PM | Application ext | en 667 KB   |  |  |
| exp                                                                        | 📧 openssl.exe           | 3/25/2021 10:34 PM | Application     | 531 KB      |  |  |
| exp                                                                        | 🚳 ossitest.dll          | 3/25/2021 10:34 PM | Application ext | en 43 KB    |  |  |
| eve                                                                        | 🚳 padlock.dll           | 3/25/2021 10:34 PM | Application ext | en 39 KB    |  |  |
| expi                                                                       | progs.pl                | 3/25/2021 10:34 PM | PL File         | 6 KB        |  |  |
|                                                                            | 📄 tsget.pl              | 3/25/2021 10:34 PM | PL File         | 7 KB        |  |  |

Passaggio 4. Aprire il **Blocco note** e immettere le informazioni necessarie per la richiesta di firma del certificato (CSR), come illustrato nell'esempio seguente:

```
[req] distinguished_name = req_distinguished_name req_extensions = v3_req prompt = no
[req_distinguished_name] C = US ST = California L = San Jose O = TAC OU = IT CN =
cms.tac.cisco.com [v3_req] extendedKeyUsage = serverAuth, clientAuth subjectAltName = @alt_names
[alt_names] DNS.1 = webbridge3.tac.cisco.com DNS.2 = webadmin.tac.cisco.com DNS.3 =
xmpp.tac.cisco.com
```

Passaggio 5. Dopo aver immesso le informazioni per il CSR, il file viene salvato come **tac.conf** nel percorso successivo: C:\Program Files\OpenSSL-Win64\bin.

| cal Disk (C:) > Program Files > OpenSSL-Win64 > bin v 👌 🔎 Search bin |                    |                   |          |  |  |  |  |
|----------------------------------------------------------------------|--------------------|-------------------|----------|--|--|--|--|
| Name                                                                 | Date modified      | Туре              | Size     |  |  |  |  |
| PEM                                                                  | 12/16/2021 4:59 PM | File folder       |          |  |  |  |  |
| CA.pl                                                                | 3/25/2021 10:34 PM | PL File           | 8 KB     |  |  |  |  |
| 🗟 capi.dll                                                           | 3/25/2021 10:34 PM | Application exten | 68 KB    |  |  |  |  |
| 🗟 dasync.dll                                                         | 3/25/2021 10:34 PM | Application exten | 44 KB    |  |  |  |  |
| 🗟 libcrypto-1_1-x64.dll                                              | 3/25/2021 10:34 PM | Application exten | 3,331 KB |  |  |  |  |
| 🗟 libssl-1_1-x64.dll                                                 | 3/25/2021 10:34 PM | Application exten | 667 KB   |  |  |  |  |
| 📧 openssl.exe                                                        | 3/25/2021 10:34 PM | Application       | 531 KB   |  |  |  |  |
| 🗟 ossitest.dll                                                       | 3/25/2021 10:34 PM | Application exten | 43 KB    |  |  |  |  |
| 🗟 padlock.dll                                                        | 3/25/2021 10:34 PM | Application exten | 39 KB    |  |  |  |  |
| 📄 progs.pl                                                           | 3/25/2021 10:34 PM | PL File           | 6 KB     |  |  |  |  |
| 📄 tsget.pl                                                           | 3/25/2021 10:34 PM | PL File           | 7 KB     |  |  |  |  |
| tac.conf                                                             | 12/16/2021 5:07 PM | CONF File         | 1 KB     |  |  |  |  |

Passaggio 6. Aprire il prompt dei comandi sul PC e selezionare Esegui come amministratore.

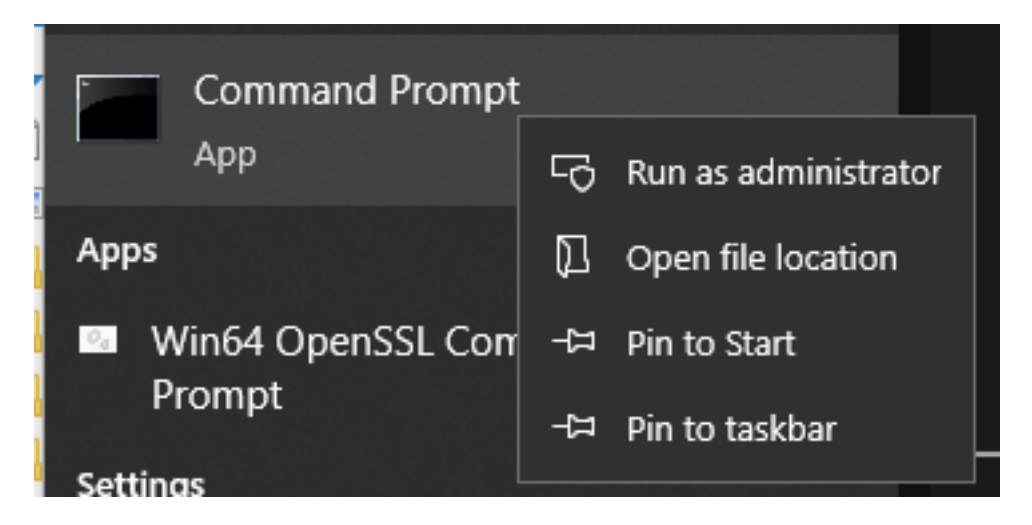

Passaggio 7. Passare al percorso in cui è memorizzato il file al prompt dei comandi, immettere il comando **openssl.exe** e selezionare invio.

C:\Program Files\OpenSSL-Win64\bin>openssl.exe\_

Passaggio 8. Eseguire il comando successivo: req -new -newkey rsa:4096 - nodes -keyout cms.key -out cms.csr -config tac.conf.

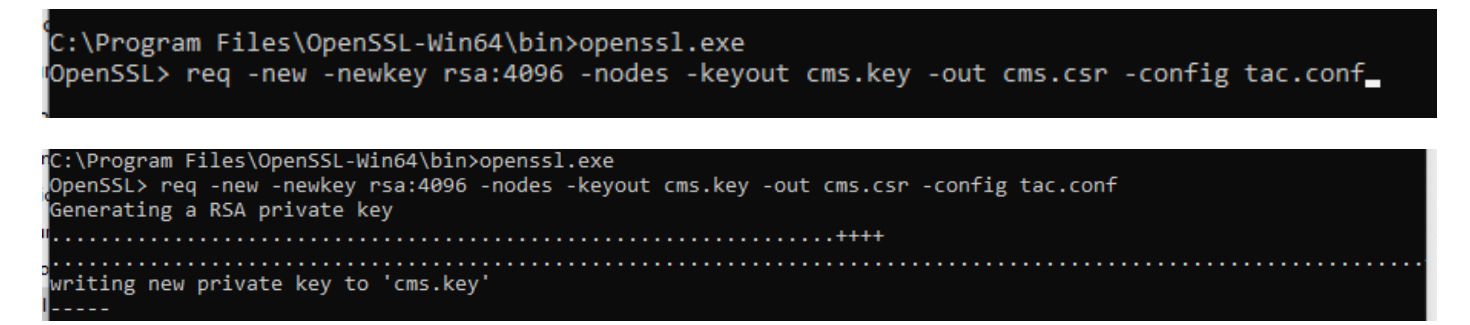

# Verifica

Se non vengono visualizzati errori, nella stessa cartella vengono generati due nuovi file:

- chiave.cms
- cms.csr

| Local Disk (C:) > Program Files > OpenSSL-Win64 > bin 🗸 👌 🔎 Sear |                         |                    |                   |          |  |
|------------------------------------------------------------------|-------------------------|--------------------|-------------------|----------|--|
|                                                                  | Name                    | Date modified      | Туре              | Size     |  |
| я<br>я                                                           | PEM                     | 12/16/2021 4:59 PM | File folder       |          |  |
|                                                                  | CA.pl                   | 3/25/2021 10:34 PM | PL File           | 8 KB     |  |
|                                                                  | 🗟 capi.dll              | 3/25/2021 10:34 PM | Application exten | 68 KB    |  |
| *                                                                | 🗟 dasync.dll            | 3/25/2021 10:34 PM | Application exten | 44 KB    |  |
| *<br>(р:                                                         | 🗟 libcrypto-1_1-x64.dll | 3/25/2021 10:34 PM | Application exten | 3,331 KB |  |
|                                                                  | 🖄 libssl-1_1-x64.dll    | 3/25/2021 10:34 PM | Application exten | 667 KB   |  |
|                                                                  | 📧 openssl.exe           | 3/25/2021 10:34 PM | Application       | 531 KB   |  |
| m                                                                | 🗟 ossitest.dll          | 3/25/2021 10:34 PM | Application exten | 43 KB    |  |
| чр.<br>(р.                                                       | 🖄 padlock.dll           | 3/25/2021 10:34 PM | Application exten | 39 KB    |  |
| cpi                                                              | progs.pl                | 3/25/2021 10:34 PM | PL File           | 6 KB     |  |
|                                                                  | 📄 tac.conf              | 12/16/2021 5:07 PM | CONF File         | 1 KB     |  |
|                                                                  | 📄 tsget.pl              | 3/25/2021 10:34 PM | PL File           | 7 KB     |  |
|                                                                  | 📄 cms.csr               | 12/16/2021 5:25 PM | CSR File          | 2 KB     |  |
|                                                                  | Cms.key                 | 12/16/2021 5:25 PM | KEY File          | 4 KB     |  |

Il nuovo file cms.csr può essere firmato da un'Autorità di certificazione (CA).